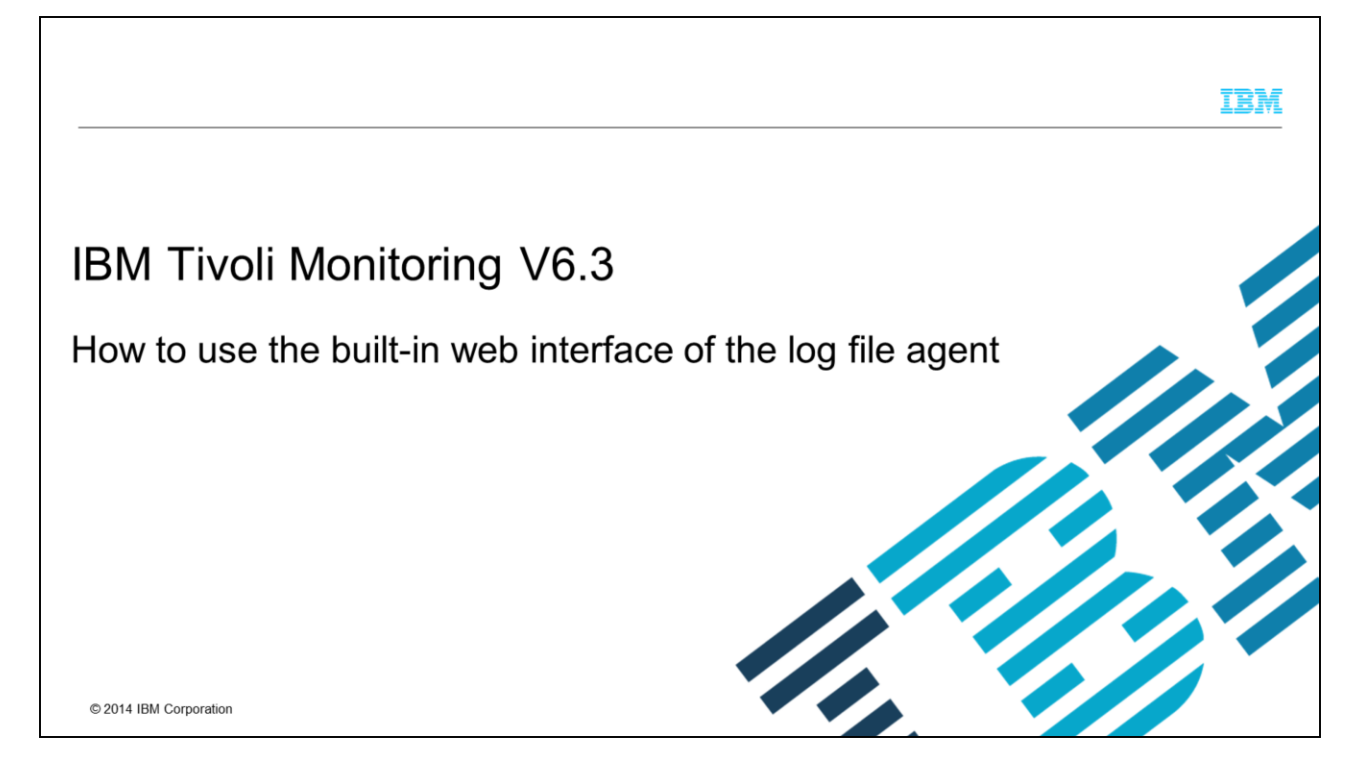

This presentation covers how to use the built-in web interface of the log file agent.

|                                                                                                    | IBM                    |
|----------------------------------------------------------------------------------------------------|------------------------|
| Assumptions                                                                                                    |                        |
|                                                                                                    |                        |
| <ul> <li>Before you proceed, the module designer assumes that you have these skills and knowledg         <ul> <li>You know what the log file agent is being used for</li> <li>You know what the log file agent is being used for</li> </ul> </li> </ul> | e:                     |
| – You can access the machine by web browser on which the log file agent is running                                                                                                    |                        |
|                                                                                                    |                        |
|                                                                                                    |                        |
|                                                                                                    |                        |
|                                                                                                    |                        |
|                                                                                                    |                        |
| 2 How to use the built-in web interface of the log file agent                                                                                                    | © 2014 IBM Corporation |

The module developer assumes that you know what the IBM Tivoli<sup>®</sup> Monitoring V6 log file agent is being used for, and that with a browser, you can access the machine where the IBM Tivoli Monitoring V6 log file agent is running. The browser does not need to be installed locally on the agent machine.

|                                                                                                    | IBM                    |
|----------------------------------------------------------------------------------------------------|------------------------|
| Objectives                                                                                                    |                        |
| <ul> <li>When you complete this module, you can perform these tasks:</li> <li>Set trace levels of the log file agent dynamically without the need to restart it</li> <li>Check the current settings of the log file agent</li> <li>Check the current values and situations that are collected by the log file agent</li> </ul> |                        |
|                                                                                                    |                        |
|                                                                                                    |                        |
| 3 How to use the built-in web interface of the log file agent                                                                                                    | © 2014 IBM Corporation |

This module shows you how to set the trace levels of the log file agent dynamically without the need to restart it, check the current settings of the log file agent, and check the current values and situations that are collected by the log file agent.

|                                                                                         |                                                                                                    | IBM                    |
|-----------------------------------------------------------------------------------------|----------------------------------------------------------------------------------------------------|------------------------|
| Acces                                                                                   | ssing the web interface (1 of 2)                                                                                                    |                        |
|                                                                                         |                                                                                                    |                        |
| <ul> <li>Use t</li> <li>http://doi.org/10.00000000000000000000000000000000000</li></ul> | nis URL in your web browser to access the web interface:<br>:// <hostname agent="" of="">:1920</hostname>                                                                                                    |                        |
| • Web                                                                                   | prowser returns an output similar to this:                                                                                                    |                        |
|                                                                                         | IBM Tivoli Monitoring Service Index                                                                                                    | E.                     |
|                                                                                         | Thu, 21 Aug 2014 13:38:55 GMT                                                                                                    |                        |
|                                                                                         | Service Point: <u>IBM Tivoli Monitoring Service Console</u> <u>IBM Tivoli OR Agent Service Interface</u> Service Point: <u>IBM Tivoli Monitoring Web Services</u> <u>Service Point:      <u>IBM Tivoli Monitoring Service Console</u> <u>ms</u> <u>o IBM Tivoli Monitoring Service Console</u> </u> |                        |
|                                                                                         |                                                                                                    |                        |
| 4                                                                                       | How to use the built-in web interface of the log file agent                                                                                                    | © 2014 IBM Corporation |

Access the agent through a web browser. For the URL, specify the hostname of the agent and port 1920 as shown in this slide.

You will see a list of all running IBM Tivoli Monitoring V6 components on this specific machine. In the screen capture you see the Oracle agent and the Tivoli Enterprise Monitoring Server.

|                                                                                                    | IBM                    |
|----------------------------------------------------------------------------------------------------|------------------------|
| Accessing the web interface (2 of 2)                                                                                                    |                        |
|                                                                                                    |                        |
| In web browser window, look for an entry like this:                                                                                       |                        |
| Service Point: <u>IBM Tivoli Monitoring Service Console</u> o <u>IBM Tivoli LO Agent Service Interface</u>                                |                        |
| You need to look for "_lo", which is the two-character product key for the log file agent                                                 |                        |
| <ul> <li>IBM Tivoli Monitoring Service Console:</li> <li>This link is needed to change the trace settings dynamically</li> </ul>          |                        |
| <ul> <li>IBM Tivoli LO Agent Service Interface:</li> <li>This link is needed to view the values that are returned by the agent</li> </ul> |                        |
|                                                                                                    |                        |
| 5 How to use the built-in web interface of the log file agent                                                                             | © 2014 IBM Corporation |

Most of the IBM Tivoli Monitoring V6 components will show you two different links: The Service Console, which is needed to change the trace level, and the Service Interface, which is needed to access all the other functions to view the values collected by the agent.

The requested agent, in this case the log file agent, will appear only if it is running. If an agent is stopped, it will not be listed here.

|                                                                                                    |                                                                                                    | IBM                    |
|----------------------------------------------------------------------------------------------------|----------------------------------------------------------------------------------------------------|------------------------|
| Setting agent trace                                                                                                    | settings dynamically (1 of 2)                                                                                                    |                        |
|                                                                                                    |                                                                                                    |                        |
| • Mob browsor shows this                                                                                                    | a page ofter you click the link IPM Tiveli Menitering Service Consol                                                                                                    |                        |
| tms_ctbs623:d1195a                                                                                                    | IBM Triveli Montering Service Console                                                                                                    | 2                      |
| System Name: Klosgent_test<br>Program Name: Klosgent_test<br>Task Name: windows dp<br>NACLIVE windows dp<br>Save Name Constitution<br>Save Save Name<br>UC Start Time: Sseclids<br>ITM Process:<br>Start Save System.<br>Executable Name: C:\IEM/ITM/IMAITM6\L<br>NEB SASI_LOG: C:\IEM/ITM/IMAITM6\L<br>NEB SASI_LOG: C:\IEM/ITM/IMAITM6\L | Process ID: 1704<br>User Name: SYSTEM<br>System Type: Nin2003:6.0-5F2<br>S Date: 21/108/14<br>CTU Date: 21/108/14<br>CTU Date: 21/108/14<br>Page Space: 7860M<br>ITM Home: C:\IBM\ITM<br>loggAct_test.exe<br>oggAct_test<br>lo_test_kloagent_53ec1163log INVENTORY-C:\IBM\ITM\THAITM6\logsAct_test_<br>Lotest |                        |
| Submit Reset                                                                                                    | Set the new trace<br>settings here                                                                                                    |                        |
| 6                                                                                                    | How to use the built-in web interface of the log file agent                                                                                                    | © 2014 IBM Corporation |

In this slide, you can see the web page after you click the Service Console link.

Before you reach this page, you will be asked to log in. Use the same user ID that is used to start the agent. For Windows<sup>®</sup>, this ID is typically the Administrator, and on Linux<sup>®</sup> or UNIX<sup>®</sup>, it is the root user.

At the bottom of the page, there is a text area where the new trace level has to be specified.

|                                                                        | IBM                    |
|------------------------------------------------------------------------|------------------------|
| Setting agent trace settings dynamically (2 of 2)                      |                        |
|                                                                        |                        |
| Set a trace level by using this command:                               |                        |
| ras1 set <tracelevel></tracelevel>                                     |                        |
| <ul> <li>For example,</li> </ul>                                       |                        |
| ras1 set ERROR (UNIT:genericagent ALL)                                 |                        |
| <ul> <li>Required trace level will be given by IBM support.</li> </ul> |                        |
|                                                                        |                        |
|                                                                        |                        |
|                                                                        |                        |
|                                                                        |                        |
|                                                                        |                        |
|                                                                        |                        |
| 7 How to use the built-in web interface of the log file agent          | © 2014 IBM Corporation |

Normally you do not change the trace level of the agent. But in case it behaves incorrectly and you open a ticket with IBM, the support personnel will request logs at a certain trace level.

You can set the trace level in the normal configuration files and restart the agent or you can set the trace level dynamically without the need to restart the agent.

The command to set the trace level dynamically is ras1 set, as you can see from the example that is shown in this slide.

|            |                      |                                                         | IBM                    |
|------------|----------------------|---------------------------------------------------------|------------------------|
| Accessing  | agent service interf | ace                                                     |                        |
|            | -                    |                                                         |                        |
|            |                      |                                                         |                        |
| Tivoli.    |                      | Service Interfac                                        | e                      |
| Navigator  |                      |                                                         | _                      |
| Agent Inf  | rmation              |                                                         |                        |
| Situations |                      |                                                         |                        |
| History    |                      |                                                         |                        |
| Queries    |                      |                                                         |                        |
| Service Ir | erface Request       |                                                         |                        |
|            |                      |                                                         |                        |
|            |                      |                                                         |                        |
|            |                      |                                                         |                        |
|            |                      |                                                         |                        |
|            |                      |                                                         |                        |
|            |                      |                                                         |                        |
|            |                      |                                                         |                        |
| 8          | How                  | to use the built-in web interface of the log file agent | © 2014 IBM Corporation |

This slide shows the page that you see when you click the Service Interface link.

The five links give you direct access to all of the values that are collected by the agent. You do not need any additional software like the Tivoli Enterprise Portal console for this operation.

| Tivoli.    | Service Interface                                                                                                    |
|------------|----------------------------------------------------------------------------------------------------|
| Agent In   | formation                                                                                                    |
| Attribute  | Value                                                                                                    |
| HOSTNAME   |                                                                                                    |
| NODENAME   | test2:#16000000000000000000000000000000000000                                                                                                    |
| SUBSYSID   | test2                                                                                                    |
| NODEINFO   | Win2008~6.0-SP2                                                                                                    |
| PRODUCT    |                                                                                                    |
| VERSION    |                                                                                                    |
| LEVEL      | A=01:WINT C=06.23.00.00:WINT G=06.23.00.00:WINT                                                                                                    |
| PATCHLEVEL | A=01:WINNT;C=06.23.00.00:WINNT;S=06.23.00.00:WINNT;                                                                                                    |
| ROOTTIME   | %BMALC0.0000000040000000044                                                                                                    |
|            | KBB_RAS1=ERROR     KBB_VARPREFIX=\$     KBB_VARPREFIX=\$     KBB_VARPREFIX=\$     KBB_RAS1_LOG=C:\IBM\\ITM\TMAITM6\Jogs\\$(computername)_lo_\$(INSTANCE)_kloagent_\$(sysutcstart)log INVENTORY=C:\IBM\\ITM\TMAITM     CANDLE_HOME=C:\IBM\UTM\TMAITM6\Jogs\\$(INSTANCE)     KDH_SERVICEPOINT=\$(computername)_lo_\$(INSTANCE)     IRA_SERVICE_INTERFACE_NAME=\$(computername)_lo_\$(INSTANCE) |

This page is shown when you choose the Agent information link in the Service Interface page. Here you can see the agent version and the settings of all environment variables that are used when the agent is started.

| Tivoli.                    |                          | Service Interface |
|----------------------------|--------------------------|-------------------|
| KLO_Log_Agent_Config_Error | Value                    |                   |
| TYPE                       | Sampled                  |                   |
| INTERVAL                   | 60                       |                   |
| ROWSIZE                    | 324                      |                   |
| FIRSTSTARTTIME             | Mon Jul 30 15:22:30 2012 |                   |
| LASTSTARTTIME              | Thu Aug 14 03:40:48 2014 |                   |
| LASTSTOPTIME               | NA                       |                   |
| FIRSTEVENTTIME             | NA                       |                   |
|                            |                          |                   |

In the Situations link, all of the distributed situations and their values are shown.

|                                                                                                    |                                                             |                                                       | Ī                                   |
|----------------------------------------------------------------------------------------------------|-------------------------------------------------------------|-------------------------------------------------------|-------------------------------------|
| story                                                                                                    |                                                             |                                                       |                                     |
| Tivoli.                                                                                                    |                                                             | Servi                                                 | ce interface                        |
| Choose a history table Select time range Start time: End date: End time: Click "Report" after making table, column, and t | ime selections.                                             | (No table selected)<br>Selected<br>Select all columns | Column name<br>Deselect all columns |
| Kepon                                                                                                    |                                                             |                                                       |                                     |
|                                                                                                    |                                                             |                                                       |                                     |
|                                                                                                    | How to use the built-in web interface of the log file agent |                                                       | © 2014 IBM Corp                     |

The History link gives you access to the historical data collected on the agent.

Because this function uses the historical data, which is being saved directly on the agent, be aware that this data is only available if you fulfill these points:

Historical Data Collection for this agent needs to be enabled;

In the settings of the Historical Data Collection, you must choose that data is being saved in the agent, and NOT on Tivoli Enterprise Monitoring Server.

After the Warehouse Proxy Agent collects the data and saves it in the Warehouse database, the local historical data is removed, so normally the historical data will not be older than 24 hours.

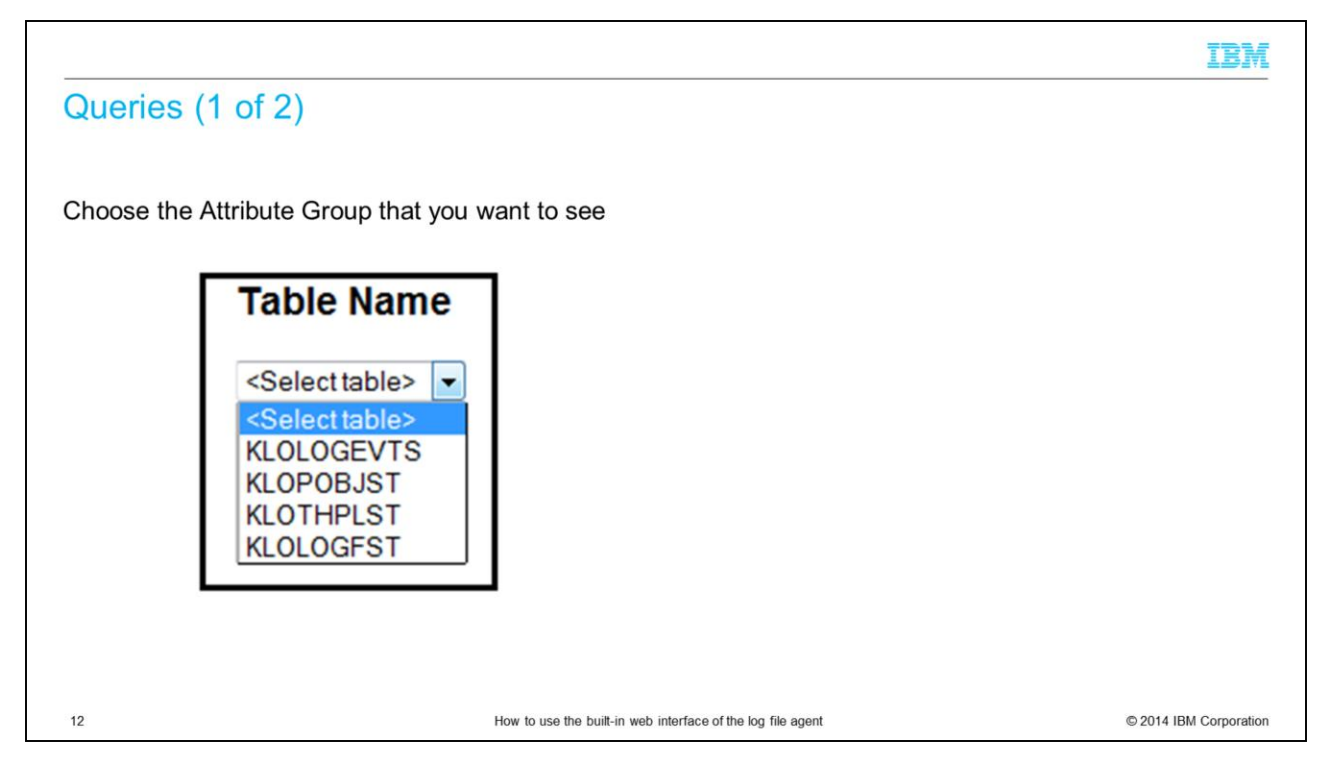

Use the Queries link to browse through the real-time data collected by the agent. First, choose the Attribute Group that you are interested in.

| Tivoli.     |                               |         |                             |                               | Service Interface           |      |        |                   |           |
|-------------|-------------------------------|---------|-----------------------------|-------------------------------|-----------------------------|------|--------|-------------------|-----------|
| Table Name  |                               |         | Name                        | Display                       |                             | Type | Length | Minimum           |           |
| Table Name  |                               |         | TIMESTAMP                   | KLO_LOG_FILE_STATUS.Timestan  | n n                         | 2    | 16     |                   |           |
| KLOLOGEST - |                               |         | TBLNAME                     | KLO LOG FILE STATUS.Table Na  | ime                         | 10   | 16     |                   |           |
| REGEOGRAF + |                               |         | FILNAME                     | KLO_LOG_FILE_STATUS.File_Nam  | e                           | 10   | 256    |                   |           |
|             |                               |         | REPATRN                     | KLO_LOG_FILE_STATUS.RegEx_P   | attern                      | 10   | 256    |                   |           |
|             |                               |         | FILTYPE                     | KLO_LOG_FILE_STATUS.File_Type |                             | 4    |        | -2147483648       |           |
|             |                               |         | FILSTAT                     | KLO_LOG_FILE_STATUS.File_Stat | us                          | 4    |        | -2147483648       |           |
| ORIGINNODE  | TIMESTAMP<br>1140826151721000 | TBLNAME | FILNAME<br>c:/IBM/ITM/logs/ | MS 53ec1199-1.log             | REPATRN<br>c:/IBM/ITM/logs/ | MS_  | FILTYF | PE FILSTAT RECMTC | H RECUNMT |

When you choose the Attribute Group, you see a list of all attributes and their definitions.

On the bottom of the screen, you will find the real-time data for all the attributes.

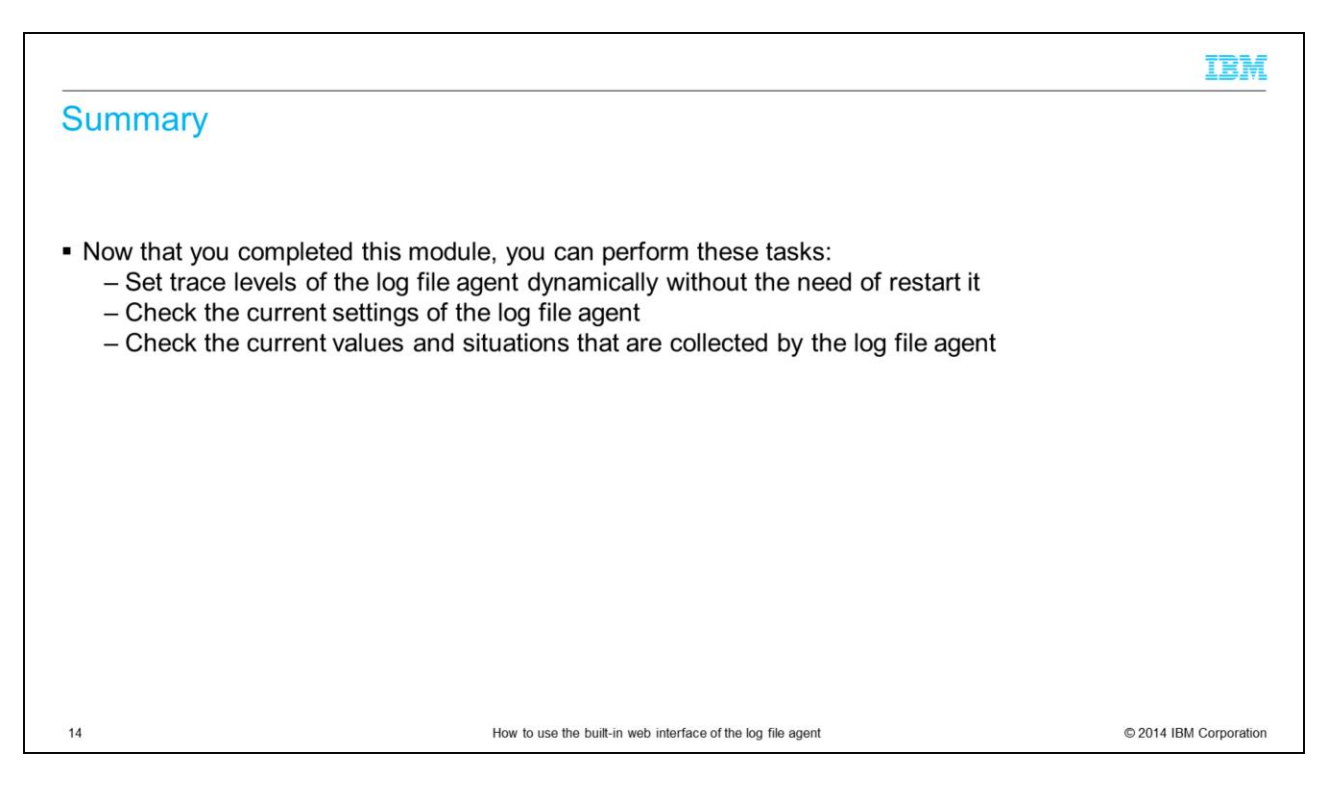

This module gave a short overview about the possibilities of the built-in web interface of the IBM Tivoli Monitoring V6 log file agent. The web interface is useful for debugging purposes, for example when you need to change the trace settings or checking the values that are returned by the agent without the need of a Tivoli Enterprise Portal console.

## Trademarks, disclaimer, and copyright information

IBM, the IBM logo, ibm.com, and Twoli are trademarks or registered trademarks of International Business Machines Corp., registered in many jurisdictions worldwide. Other product and service names might be trademarks of IBM or other companies. A current list of other IBM trademarks is available on the web at "Copyright and trademark information" at http://www.ibm.com/legal/copytrade.shtml

Linux is a registered trademark of Linus Torvalds in the United States, other countries, or both.

Windows, and the Windows logo are registered trademarks of Microsoft Corporation in the United States, other countries, or both.

UNIX is a registered trademark of The Open Group in the United States and other countries.

Other company, product, or service names may be trademarks or service marks of others.

THE INFORMATION CONTAINED IN THIS PRESENTATION IS PROVIDED FOR INFORMATIONAL PURPOSES ONLY. WHILE EFFORTS WERE MADE TO VERIFY THE COMPLETENESS AND ACCURACY OF THE INFORMATION CONTAINED IN THIS PRESENTATION, IT IS PROVIDED "AS IS" WITHOUT WARRANTY OF ANY KIND, EXPRESS OR IMPLIED. IN ADDITION, THIS INFORMATION IS BASED ON IBM'S CURRENT PRODUCT PLANS AND STRATEGY. WHICH ARE SUBJECT TO CHANGE BY IBM WITHOUT NOTICE. IBM SHALL NOT BE RESPONSIBLE FOR ANY DAMAGES ARISING OUT OF THE USE OF, OR OTHERWISE RELATED TO, THIS PRESENTATION OR ANY OTHER DOCUMENTATION. NOTHING CONTAINED IN THIS PRESENTATION IS INTENDED TO, NOR SHALL HAVE THE EFFECT OF, CREATING ANY WARRANTES OR REPRESENTATIONS FOM IBM (OR ITS SUPPLIERS OR LICENSORS), OR ALTERING THE TERMS AND CONDITIONS OF ANY AGREEMENT OR LICENSE GOVERNING THE USE OF IBM PRODUCTS OR SOFTWARE.

© Copyright International Business Machines Corporation 2014. All rights reserved.

15

How to use the built-in web interface of the log file agent

© 2014 IBM Corporation

IBM